These instructions are intended to show:

How a Flight Instructor, FAASTeam Representative for FAASTeam Program Manager (FPM) gives credit for a WINGS activity.

Prerequisites:

- WINGS Participant has created a **FAAsafety.gov** website account.
- WINGS Participant has created his/her WINGS Profile.
- WINGS Participant has completed the activity for which he/she is requesting credit.
- Flight Instructor has created a **FAAsafety.gov** account.

Note: if a CFI does not have a **FAAsafety.gov** account, a WINGS Participant will have to contact a FAASTeam Representative or Program Manager for credit. The WINGS Participant will be expected to show proof on completion of the activity.

| 1.<br>2. | Open and log into your email program.<br>Open the email from <b>FAAsafety.gov</b> with the<br>Subject <b>Offline Activity Credit Request</b> | From Subject Date<br>faassafety.gov (FAASafety.gov) Offline Activity Credit Request Today, 3:20 pm                                                                                                    |  |  |  |
|----------|----------------------------------------------------------------------------------------------------|----------------------------------------------------------------------------------------------------|--|--|--|
| 3.       | The email will indicate who is requesting credit, what the activity is and the date completed.                                               | Prom:         "faasalety gov/" (AASalety gov/" (Amounce@faasalety gov)"<br>(Add to Address Bool)           To:         "to Address Bool)           To:         "to Address Bool)           To:         "to Address Bool)           To:         "to Address Bool)           To:         "to Address Bool)           To:         "to Address Address Bool)           To:         "to Address Bool)           Date:         To Address Address Bool)           Date:         Montoly, Jone 18, 2007 32:00 DP M           Date:         To Address To Address Bool           Date:         Address Bool           Date:         Addres Bool           Date: |  |  |  |
| 4.       | Click on the <i>Click Here</i> link after <b>To</b><br>approve or reject the Accredited Activity.                                            | To approve or reject the Accredited Activity, <u>click here</u> . Your expecting Safety is a learned behaviorLearn to be safer at the Learning Center found on F.                                                                                                    |  |  |  |
| 5.       | The link in the email will take you to the www.faasafety.gov/WINGS/approve_ credit.aspx website as shown to the right.                       | ENTER CONTEST NOW!         http://www.faasafety.gov/WINGS/approve_credit.aspx?cid=455&uid=143354&sid=1                                                                                                    |  |  |  |
| 6.       | Click <b>OK</b> if your email security program asks if you want to go to this site.                                                          | Email status bar shown link<br>address in email. Numbers<br>after <b>asnx</b> will differ                                                                                                    |  |  |  |
| 7.       | If you get an error message on the <b>www.faasafety.gov</b> website, go to <b>Step 9</b> .                                                   |                                                                                                    |  |  |  |
| 8.       | If you get this S <i>ecurity Alert</i> box, click <i>OK</i> .                                                                                | Security Alert  You are about to view pages over a secure connection.  Any information you exchange with this site cannot be viewed by anyone else on the web.  In the future, do not show this warning  OK More Info                                                                                                    |  |  |  |

| 9. Login to your FAASafety.gov account.                                                          | FAASafety.gov Login                                                                                                    |  |  |  |
|--------------------------------------------------------------------------------------------------|----------------------------------------------------------------------------------------------------|--|--|--|
|                                                                                                  | Type in your email address and password in the boxes below to log in.<br>Don't have an account? <u>Click here</u> to register now!<br>NOTE: The page or feature you have requested requires you to log in with proper privileges.                                                                                                    |  |  |  |
|                                                                                                  | Email Address This is the email address you used for registration.     Your Password Forgot your password? Click                                                                                                    |  |  |  |
|                                                                                                  | here-                                                                                                    |  |  |  |
|                                                                                                  | <ul> <li>If you are having trouble loggit Login click here.</li> </ul>                                                                                                    |  |  |  |
| 10. Click on <i>WINGS - Pilot Proficiency Program</i><br>located on the left side of the screen. | WINGS Administration       My FAASafety.gov Home         About the FAAStean       My FAASafety.gov         My FAASafety.gov       Below you'l see a lst of events and meet your preferences, if you have a need for informe suggestions function to let us know how we can help you with yours         My Fourses       My Events         My Preferences       My Preferences         My Topic Suggestions       Table and Topic         Aviation Learning       Table Care of your ainplane and it will table care of you!                                                                                                    |  |  |  |
|                                                                                                  | WINGS Filot         Diraction           WINGS Filot         Aircaft. Fighting complances in prefight and post           WINGS Information         Jun 20, 2007           WINGS Course         Ety FRIENDLY - A special Aircort           WINGS Course         Experiment of the PHL FSD OT and Management of There may be more upcoming events meeting your pre<br>Click here to show all events meeting           FAASTeam Directory         Figure 1                                                                                                    |  |  |  |
| 11. Click on <i>WINGS – Credit Validation.</i>                                                   | WINGS - Pilot<br>Proficiency Program<br>WINGS Information<br>WINGS - Credit Validation<br>WINGS Course<br>Developer Information<br>WINGS Help                                                                                                    |  |  |  |
| 12. Review the WINGS - Credit Validation                                                         | WINGS - Credit Validation                                                                                                    |  |  |  |
| <ol> <li>Review the Accredited Activity Credits to Approve.</li> </ol>                           | <ul> <li>Welcome to the WINGS - Piot Proficency Program - Credit Validation page. This is where you can validate any WINGS - Piot Proficency Program activities that arimen have requested of you. This is a simple process. It is important for you to reake that you are not necessarily saying that you flew or conducted this training with the requesting anime. You are saying that you have seen and can verify that this person provided you with logbook endorsements or other suitable evidence that they have completed the training as indicated.</li> <li>1. Select from the ist shown</li> <li>2. Make sure you have seen the aimen demonstrate to the appkable standards all of the elements of the activity, which can be veveed by dicking on the ttie of the activity, or you have seen at record of completion such as a logbook endorsement that dentifies this activity as having been completed.</li> <li>3. Valdate the activity or Reject the activity or work present are could happen by the arman prevention activity is an avery on very on very the training or if the training requested is a course or activity other how have; so cold happen by the armen selecting the wrong activity or wrong person when requesting you place in the remarks box on the form. It is up to them to result a correct request.</li> </ul> |  |  |  |
|                                                                                                  | Accredited Activity Credits to Approve                                                                                                    |  |  |  |
|                                                                                                  | Generative Completed Requested Requester                                                                                                    |  |  |  |
|                                                                                                  | 1+гады LAM-W-0/0405+-002-07         Намкиз         LIEGE         В           For your information, below are credits which you have approved within the past 2 years.         В         В         В                                                                                                    |  |  |  |
|                                                                                                  | Previously Approved Accredited Activity Credits<br>You have not previously approved any credits within the past 2 years.                                                                                                    |  |  |  |
|                                                                                                  |                                                                                                    |  |  |  |

| 14. | Click the Approve/Reject Credit link beside                                                                                                    | Requester                                                                                                    |                                                                                                    |                                                                                                    |
|-----|----------------------------------------------------------------------------------------------------|----------------------------------------------------------------------------------------------------|----------------------------------------------------------------------------------------------------|----------------------------------------------------------------------------------------------------|
|     | the Requestor's name.                                                                                                    | GERALD<br>HARRIS                                                                                                    | Approve/Reject<br>Credit                                                                                                    |                                                                                                    |
| 15. | You will be at the <b>Credit Approval Request</b> Validation page.                                                                                                 | WINGS - Credit Validation By clong on approve, below, you are certifying that you have given the training and verify that they have met or exceeded the completion standards for the course or advery listed or, you are certifying that you have seen a                                                                                                    |                                                                                                    |                                                                                                    |
| 16. | Review the <b>WINGS – Credit Validation</b><br>introductory material that appears on the<br>page and is shown to the right.                                        | Comparison returns or ourse seeing records such as a popole enoursement, that cearly defines the could's of activity isseed and the arman's completion of all of its requirements. If the requester has entered any information incorrectly or if you can not validate their completion of the course or activity listed, you should reject the request at which time you wile given space to write a benef comment on why you rejected it. The arman will be notified by email and may resubmit the request with the correct information. Click here to return to the list of credits to approve. |                                                                                                    |                                                                                                    |
|     | p - g                                                                                                    | Credit Approva                                                                                                    | al Request Validation                                                                                                    |                                                                                                    |
|     |                                                                                                    | Credit Title:<br>Credit Number:                                                                                                    |                                                                                                    | ASEL-Takeoffs, Landings, Go-arounds<br>1-FAASTEAM-W-070405-F-002-07                                                                                                    |
|     |                                                                                                    | Requester:                                                                                                    |                                                                                                    | GERALD HARRIS                                                                                                    |
|     |                                                                                                    | Requested Date:                                                                                                    |                                                                                                    | 6/18/2007                                                                                                    |
|     |                                                                                                    | Credit Value:                                                                                                    |                                                                                                    |                                                                                                    |
|     |                                                                                                    | Your Action                                                                                                    |                                                                                                    | Approve      Reject                                                                                                    |
|     |                                                                                                    |                                                                                                    | Submi                                                                                                    | t Cancel                                                                                                    |
|     |                                                                                                    | on now available! Clic                                                                                                    | ck here for the AirVenture                                                                                                    | Submit Privacy Policy   Readers & Vie                                                                                                    |
|     |                                                                                                    |                                                                                                    |                                                                                                    |                                                                                                    |
| 17. | Click on the <i>Approve</i> or <i>Reject</i> radial dot as is appropriate.                                                                                         | 6                                                                                                    | 5/18/2007                                                                                                    |                                                                                                    |
| 18. | If you feel that you need to <b>Reject</b> the                                                                                                    |                                                                                                    | ER B                                                                                                    |                                                                                                    |
|     | request, go to <b>Step 22</b> .                                                                                                    |                                                                                                    | credit value is                                                                                                    | 1.00 credits                                                                                                    |
|     |                                                                                                    |                                                                                                    |                                                                                                    | Reject                                                                                                    |
|     |                                                                                                    |                                                                                                    | 72.44                                                                                                    |                                                                                                    |
|     |                                                                                                    | Submit                                                                                                    | Cancel                                                                                                    |                                                                                                    |
| 19. | Click on <b>Submit</b> .                                                                                                    |                                                                                                    | Approve                                                                                                    | e 🔘 Reject                                                                                                    |
|     |                                                                                                    | Sub                                                                                                    | nit Cancel                                                                                                    |                                                                                                    |
|     |                                                                                                    |                                                                                                    | /                                                                                                    |                                                                                                    |
|     |                                                                                                    |                                                                                                    | Dri                                                                                                    | Policy 1                                                                                                    |
| 20. | Wait for the information to be recorded in the WINGS database. This may take up to a minute.                                                                       | WING:                                                                                                    | S - Credit                                                                                                    | t Validation                                                                                                    |
| 21. | You will see the message " <b>This Credit has</b><br><b>been approved</b> " at the bottom of the <b>WINGS</b><br>– <b>Credit Validation</b> introductory material. | By clicking on<br>exceeded the<br>completion ce<br>activity listed<br>incorrectly or<br>which time yo<br>email and ma<br><u>Click here to</u>                                                                                                    | approve, below,<br>e completion stand<br>ertificate or other t<br>and the airman's<br>if you can not val<br>ou will be given spa<br>ay resubmit the re<br>return to the list o | you are certifying that you<br>dards for the course or acti-<br>training record, such as a la<br>completion of all of its requ-<br>lidate their completion of th<br>ace to write a brief comme<br>quest with the correct infor<br><u>f credits to approve.</u> |
|     |                                                                                                    | This cred                                                                                                    | it has been a                                                                                                    | pproved.                                                                                                    |

| 22.<br>23.<br>24.                                                                                                    | If you click the <i>Reject</i> radial dot, a comment<br>window will open.<br>Fill in the reason for the rejection. This will<br>be included in the FAA's email back to the<br>requestor.<br>Click on <i>Submit</i> .                                  | Credit Approval Request Validation         Credit Title:       ASEL-Ar Work         Credit Number:       1-FAASTEAM-W-070405-F-002-09         Requester:       ELEN MARIE NOBLES-HARRIS         Completed Date:       6/25/2007         Credit Value:       Image: Completed Date:         Vour Action       Credit Approve © Rejuct         Reason for rejection:       Image: Display and the second provided provided |
|----------------------------------------------------------------------------------------------------|----------------------------------------------------------------------------------------------------|----------------------------------------------------------------------------------------------------|
| 25.<br>26.                                                                                                    | Wait for the information to be recorded in the WINGS database. This may take up to a minute.<br>You will see the message " <b>This Credit has been rejected</b> " at the bottom of the <i>WINGS</i> – <i>Credit Validation</i> introductory material. | WINGS - Credit Validation<br>By clicking on approve, below, you are certifying that you<br>met or exceeded the completion standards for the course<br>seen a completion certificate or other training record, suc<br>the course or activity listed and the airman's completion of<br>any information incorrectly or if you can not validate their<br>should reject the request at which time you will be given<br>it. The airman will be notified by email and may resubmit to<br>Click here to return to the list of credits to approve.<br>This credit has been rejected.                                                                                                    |
| 27.                                                                                                    | The email sent to the requestor after a rejection is illustrated to the right.                                                                                                    | FAASafety.gov         GERALD has rejected your credit request.         ASEL-Air Work: ASEL-Air Work         ASEL-Air Work: ASEL-Air Work         Date ASEL-Air Work Performed: 6/25/2007         Comments:         This is a test document to see how rejection works.         Safety is a learned behaviorLearn to be safer at the Learning Center found of                                                                                                    |
| You should be looking for this type of log book<br>entry if a participant is asking you as either a CFI or<br>FAASTeam Program Manager or Representative to<br>give him/her credit for training done by someone<br>else.<br>This endorsement will be used for flight training. |                                                                                                    | CFI Endorsements<br>I certify that (pilot), holder of pilot certificate<br>No. 001234567, has satisfactorily<br>demonstrated proficiency in all tasks as<br>outlined in the WINGS – Pilot Proficiency<br>Program activity course number (course<br>number) on (date).<br>Name, certificate No., date and signature                                                                                                    |

| The FAA recommended endorsement for Knowledge or ground training is shown to the right.                                                                               | CFI Endorsements                                                                                                    |
|----------------------------------------------------------------------------------------------------|----------------------------------------------------------------------------------------------------|
|                                                                                                    | I certify that (pilot), holder of pilot certificate<br>No. 001234567, has satisfactorily completed<br>course (course name) WINGS – Pilot<br>Proficiency Program activity course number<br>(course number) on (date).<br>Name, certificate No., date and signature                                                                                                    |
| All of the WINGS Flight Credits have a page that<br>the Participant can print and take with them when<br>they go for their flight training.                           | WINGS - Pilot Proficiency Progra<br>Below is the information about the selected WINGS - Piet Proficincy<br>credit if you have completed t by clicking the link at the bottom.<br>Click here to return to the credit search page.<br>Program Activity Course<br>Number.                                                                                                    |
| The Program Activity Course Number is shown under the flight activity name.                                                                                           | ASEL-Takeoffs, Landings, Go-arounds<br>Accreded Activey Number: 1-FAASTEAM-W-070405-F-002-07<br>Description                                                                                                    |
| The Program Activity Course Number is also<br>shown on the SPANS notice for a Safety Seminar<br>or a Certificate that may be awarded for attending<br>other training. | From the Private Pilot Practical Test Standards for Airplane<br>1. Area of Operation IV, Task A: Normal and Crosswind Takeoff and Climb<br>2. Area of Operation IV, Task B: Normal and Crosswind Approach and Landing<br>3. Area of Operation IV, Task D: Soft-Field Approach and Landing<br>4. Area of Operation IV, Task D: Soft-Field Approach and Landing<br>5. Area of Operation IV, Task L: Go-Around/Rejected Landing<br>7. Additional Information<br>Satisfactory completion of this Activity requires the pilot demonstrate proficiency to the<br>applicable standard, i.e., FAA Practical Test Standards, Industry Course Completion Standards,<br>etc. All course activity and requirements must be started and completed on or after May 1,<br>2000 |
|                                                                                                    | 2007.           Aready completed this Accredited Activity?           Request credit for this Accredited Activity now!                                                                                                    |

#### ~~ End of Instructions ~~

Acknowledgments:

My thanks to Gerald Harris, FAASTeam Lead Representative, and Robert Mejia, Certified Flight Instructor, for their help in the preparation of this document.